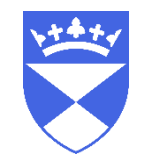

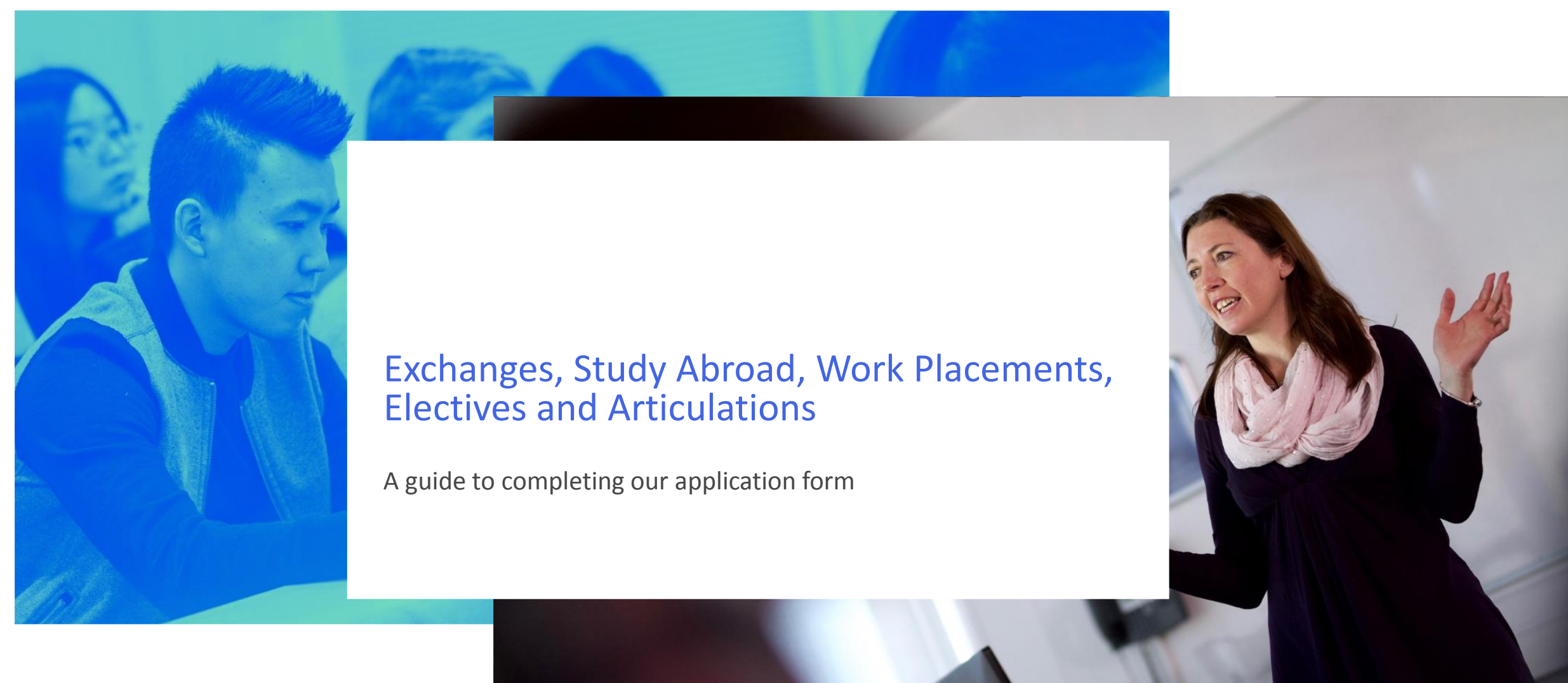

### Helpguide for applicants and partner institutions

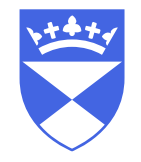

This guide contains information about:

- Our **direct application form**, with information on how to complete each section
- The email applicants will receive containing a **University of Dundee username** and **password** for accessing our systems

### Complete our application form

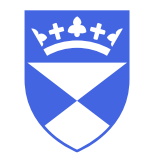

https://www.dundee.ac.uk/study/ipp/applicants/

The above webpage describes how to create an account for our direct application form.

There are written instructions and help videos to guide you through the form.

To begin your application, scroll to the bottom of the page and click the Make a direct application button

### 😤 University of Dundee

Study About Student life Research Industry Alumni

- Upload a copy of your qualifications, English language qualifications
- · For international applicants only details of your passport and upload a copy of your current passport

### Can I save the application and return to it later?

Yes, at any point you can save your application, logout, and return to complete it at a later date.

### What happens after you submit the application?

After you have completed and submitted the application, we will send you a confirmation email. Subsequently we will also send you details of your University of Dundee applicant IT account by email.

Your applicant IT account is different from the temporary user account you created to submit your application. Your applicant account will give you access to My Applications on eVision, which is used for tracking your application, uploading documents we ask for, applying for a scholarship or accommodation, etc. This will also become your student account if you matriculate on a course with us.

### **Technical Support**

Please email 🖂 app-support@dundee.ac.uk if you require technical support. Support is available Monday to Friday, 9am to 5pm UK time.

Make a direct application

### Click New User

| Your enquiries:       |          |              |                |                        |                   |
|-----------------------|----------|--------------|----------------|------------------------|-------------------|
| Selected Programme(s) | IPP Code | IPO Sequence | IPO Start date | IPO Mode of Attendance | IPO Academic Year |
| -                     | -        |              |                |                        |                   |

### 21/Nov/2019

| IPP Login                |        |   | Create a new user |   |         |  |
|--------------------------|--------|---|-------------------|---|---------|--|
| Username                 |        |   |                   | N | ew User |  |
| 5gaston@prositeportal.ru |        | ? |                   |   |         |  |
| Password                 |        |   |                   |   |         |  |
|                          |        |   |                   |   |         |  |
| Forgotten Password       | Log in |   |                   |   |         |  |
|                          |        |   |                   |   |         |  |
|                          |        |   |                   |   |         |  |
|                          |        |   |                   |   |         |  |

© University of Dundee, Dundee, Scotland. DD1 4HN | Telephone: +44 (0)1382 383838 If you have any problems with this form, please email <u>app-support@dundee.ac.uk</u> The University of Dundee is a Scotlish Registered Charity, No. SC015096 | (Go to top)

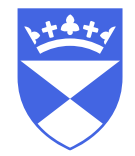

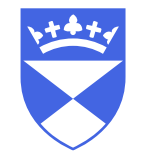

### Fill in your name, date of birth, email address and create a password.

| Your enquiries:       |                           |                |            |                    |                                                                                                    |
|-----------------------|---------------------------|----------------|------------|--------------------|----------------------------------------------------------------------------------------------------|
| Selected Programme(s) | IPP Code IPC              | D Sequence IPO | Start date | IPO Mode of Attend | dance IPO Academic Year                                                                                                    |
| -                     | -                         |                |            |                    |                                                                                                    |
| New User Details      |                           |                |            |                    |                                                                                                    |
|                       | * Title Miss              |                |            | Ŧ                  |                                                                                                    |
| * For                 | ename Test                |                |            |                    |                                                                                                    |
| Second For            | ename                     |                |            |                    |                                                                                                    |
| Third For             | ename                     |                |            |                    |                                                                                                    |
| * Surname/Family      | Name TestName             |                |            |                    |                                                                                                    |
| * Date o              | f Birth 06 •              | Mar            | ▼ 1992     | Ŧ                  |                                                                                                    |
| * E-mail A            | ddress socoj@netmail3.net |                |            |                    |                                                                                                    |
| * Confirm E-mail A    | ddress socoj@netmail3.net |                |            |                    |                                                                                                    |
| * Pa:                 | sword                     |                |            |                    | Your password should have between 8 and 12 characters. It must contain at least one upper case (A-Z), one lower case (a-z), one number (0-9), one special character (! ? * % ( ) @ $\#$ \$ ^ & |
|                       |                           |                |            |                    | +-=)                                                                                                    |
| * Confirm pas         | sword                     |                |            |                    |                                                                                                    |
|                       |                           |                |            |                    |                                                                                                    |
|                       |                           | Cancel         | Proceed    | ed                 |                                                                                                    |

### Choose Exchange, Study Abroad, Work Placement, Articulation or Elective to view all available courses.

You can enter any relevant keywords to limit the number of search results. For example, **Exchange**.

### You do not need to select a Mode of Attendance.

### Click **Search Now** to bring up the list of available courses.

### Course selection

Please search and choose the course you want to apply for using the search fields below. If you would like to apply for more than one course at the University of Dundee, you can add additional courses after you have chosen the first one.

| New Course Search                                                                  |                                                                                                    |
|------------------------------------------------------------------------------------|----------------------------------------------------------------------------------------------------|
| Please use any/all of the fields below to find your course. We recommend choosing  | g the 'Type of course' first and then typing the name of the course you wish to apply for in the 'Course name/Keyword' field. |
| Type of course:                                                                    | Undergraduate                                                                                                    |
|                                                                                    | <ul> <li>Taught Postgraduate</li> </ul>                                                                                       |
|                                                                                    | Pre-sessional English Language                                                                                                |
|                                                                                    | Exchange, Study Abroad, Work Placement, Articulation or Elective                                                              |
| Course name/Keyword:                                                               | exchange                                                                                                    |
| Mode of Study:                                                                     | Any Mode of Study 🔻                                                                                                    |
|                                                                                    | Search Now                                                                                                    |
| Your search results:                                                               |                                                                                                    |
| Your search has returned more results than can be displayed, please refine your se | earch further.                                                                                                    |
| Study Exchange (UG) (UFSTEXDA/UFMA1)<br>Keywords:Study Exchange (UG)               |                                                                                                    |
| Study Exchange (PGT) (TFSTEXDA/UFMA1)<br>Keywords:Study Exchange (PGT)             |                                                                                                    |

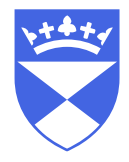

### Choose the course you wish to apply for. In this example, we are choosing the **UG Study Exchange**.

### **Course selection**

Please search and choose the course you want to apply for using the search fields below. If you would like to apply for more than one course at the University of Dundee, you can add additional courses after you have chosen the first one.

| New Course Search                                                                  |                                                                                                    |  |  |  |  |  |  |
|------------------------------------------------------------------------------------|----------------------------------------------------------------------------------------------------|--|--|--|--|--|--|
| Please use any/all of the fields below to find your course. We recommend choosing  | Please use any/all of the fields below to find your course. We recommend choosing the 'Type of course' first and then typing the name of the course you wish to apply for in the 'Course name/Keyword' field. |  |  |  |  |  |  |
| Type of course: O Undergraduate                                                    |                                                                                                    |  |  |  |  |  |  |
|                                                                                    | <ul> <li>Taught Postgraduate</li> </ul>                                                                                                    |  |  |  |  |  |  |
|                                                                                    | Pre-sessional English Language                                                                                                    |  |  |  |  |  |  |
|                                                                                    | Exchange, Study Abroad, Work Placement, Articulation or Elective                                                                                                    |  |  |  |  |  |  |
| Course name/Keyword:                                                               | exchange                                                                                                    |  |  |  |  |  |  |
| Mode of Study:                                                                     | Any Mode of Study                                                                                                    |  |  |  |  |  |  |
|                                                                                    |                                                                                                    |  |  |  |  |  |  |
|                                                                                    | Search Now                                                                                                    |  |  |  |  |  |  |
|                                                                                    |                                                                                                    |  |  |  |  |  |  |
| Your search results:                                                               |                                                                                                    |  |  |  |  |  |  |
| Your search has returned more results than can be displayed, please refine your se | earch further.                                                                                                    |  |  |  |  |  |  |
| Study Exchange (UG) (UFSTEXDA/UFMA1)<br>Keywords:Study Exchange (UG)               |                                                                                                    |  |  |  |  |  |  |
| Study Exchange (PGT) (TFSTEXDA/UFMA1)<br>Keywords:Study Exchange (PGT)             |                                                                                                    |  |  |  |  |  |  |

### Click **Apply** on the appropriate entry point.

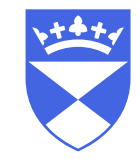

### In this example you can choose from a full year, semester one or semester two.

### **Course selection**

You can now select which academic year and entry month you would like to apply for. Please note that all options that are currently available will be shown.

| Choose your start date:           |                       |        |                    |                |                  |        |
|-----------------------------------|-----------------------|--------|--------------------|----------------|------------------|--------|
| You are making an application to: | Study Exchange (UG)   |        |                    |                |                  |        |
| Please select when you would like | to start this course  |        |                    |                |                  |        |
| Sequence                          | Year                  | Period | Mode of attendance | Start date     | End date         | Apply  |
| 0001                              | 2020/21 ACADEMIC YEAR | SEM1   | Full Time          | September 2020 |                  | Apply  |
| 0002                              | 2020/21 ACADEMIC YEAR | SEM1/2 | Full Time          | September 2020 |                  | Apply  |
| 0003                              | 2020/21 ACADEMIC YEAR | SEM2   | Full Time          | January 2021   |                  | Apply  |
|                                   |                       |        |                    |                | Back to Search R | esults |

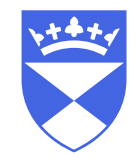

### **Click Start Application**

Application from

for Study Exchange (UG) - Life Sciences to start in September 2020

| Your Application                                                                                                    | Checklist                                                                                                    |
|----------------------------------------------------------------------------------------------------|----------------------------------------------------------------------------------------------------|
| Personal Details                                                                                                    | Please complete each of the sections listed below before submitting your application. Any fields which are mandatory (i.e. must be completed) will be marked with *.                                                                                                    |
| Contact Details                                                                                                    | You can complete the sections in any order by clicking directly on the link below or in the menu on the left, or you can click 'Start Application'. If you need to, you can save and continue your application later. We will send you an email with the link to return to your application.                                                                                                    |
| Agent 🔀                                                                                                    | Start Application                                                                                                    |
| Other Information                                                                                                    | Personal Details                                                                                                    |
| Qualifications                                                                                                    | Agent/Partner Institution                                                                                                    |
| Personal Statement                                                                                                    | Other Information                                                                                                    |
| Passport                                                                                                    | Qualifications                                                                                                    |
| Funding                                                                                                    | Personal Statement                                                                                                    |
| Submit Your Application                                                                                                    |                                                                                                    |
| Print / Preview                                                                                                    | Submit your Application                                                                                                    |
| Icon Guide<br>Please complete as many fields as possible to assist with<br>processing your application<br>This page has not been started | Print / Preview Icon Guide Please complete as many fields as possible to assist with processing your application                                                                                                    |
| Cutstanding information required for mandatory fields                                                                                    | This page has not been started  Control of the started  Control of the started  Control of the started of the started of the s |
| Need Help?<br>If you have any problems completing this application, please<br>email us by clicking Contact Us below.                     | All mandatory information has been provided                                                                                                    |

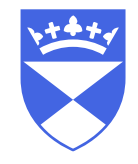

### Complete your **personal details** and click **save and continue**

| Personal Details                                        |                                                                                                    |   |  |  |  |  |  |
|---------------------------------------------------------|----------------------------------------------------------------------------------------------------|---|--|--|--|--|--|
| Please complete your personal information below accurat | Please complete your personal information below accurately and completely. If you are an overseas agent completing this on behalf of a student, please enter their personal details. |   |  |  |  |  |  |
| Personal Details                                        |                                                                                                    |   |  |  |  |  |  |
| Title *                                                 | 2nd Usulanant                                                                                                    | • |  |  |  |  |  |
| Forename                                                | 17EPPopule ?                                                                                                    |   |  |  |  |  |  |
| Second forename                                         |                                                                                                    |   |  |  |  |  |  |
| Third forename                                          |                                                                                                    |   |  |  |  |  |  |
| Surname/Family Name *                                   | W4_**E\$*(\$=#W\$*E#                                                                                                    | ] |  |  |  |  |  |
| Date of birth *                                         | 30 <b>v</b> Sep <b>v</b> 1970 <b>v</b>                                                                                                    | • |  |  |  |  |  |
| Known as                                                | The Properties ?                                                                                                    |   |  |  |  |  |  |
| Previous surname                                        | ?                                                                                                    |   |  |  |  |  |  |
| Country of birth *                                      | Bangladesh V ?                                                                                                    |   |  |  |  |  |  |
| Legal nationality *                                     | Swedish Y ?                                                                                                    |   |  |  |  |  |  |
| Dual nationality                                        | Please select                                                                                                    |   |  |  |  |  |  |
| Are you currently living in the UK? *                   | No                                                                                                    | Ŧ |  |  |  |  |  |
| Area of permanent residence *                           | Vatican City                                                                                                    |   |  |  |  |  |  |
| Have you previously applied to or studied with us? *    | No Y?                                                                                                    |   |  |  |  |  |  |
| *Denotes a mandatory field                              |                                                                                                    |   |  |  |  |  |  |

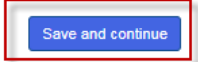

Please note that there is a **Save and Continue** button in the bottom right hand corner of each page.

Make sure you use this as you complete your application.

Save and continue

You can exit your application, and continue with it at a later stage.

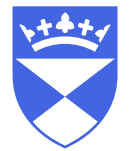

You can log back in to the Application System at any time and choose edit on your application

https://evision.dundee.ac.uk/urd/sits.urd/run/siw\_ipp\_lgn.login?process=siw\_ipp\_app\_crs

| User Actions                        |                    |                  |             |            |
|-------------------------------------|--------------------|------------------|-------------|------------|
| Action Type E                       | Direct Application | Reference Number | 0097412     |            |
| Date 2                              | 29/Jan/2020        | Time             | 09:46:36    |            |
| Title                               |                    | Programme Code   |             | Occurrence |
| Study Exchange (UG) - Life Sciences |                    | UFSTEXDASLSC     |             | 0002       |
|                                     |                    | Edit             | Application |            |

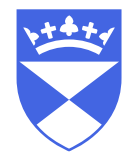

### Enter your contact details, then click save and continue

| Contact Details                                                                         |                                                                                                   |           |                                              |
|-----------------------------------------------------------------------------------------|---------------------------------------------------------------------------------------------------|-----------|----------------------------------------------|
|                                                                                         |                                                                                                   |           |                                              |
| Home Address                                                                            |                                                                                                   |           |                                              |
| Please provide your permanent residential<br>correspondence address in the next section | ddress. If you have another address and would prefer for us to contact you at th                  | at addre  | ss instead you have the opportunity to add a |
| Country *                                                                               | China                                                                                             | •         | ]                                            |
| Address Line 1 *                                                                        | Address Line 1                                                                                    |           | ]                                            |
| Address Line 2                                                                          | Address Line 2                                                                                    |           | ]                                            |
| City *                                                                                  | Beijing                                                                                           | ?         |                                              |
| County                                                                                  |                                                                                                   |           | ]                                            |
| Telephone (with Country and Area<br>Code) *                                             | TestNum123                                                                                        | ?         |                                              |
| Mobile (with Country and Area Code)                                                     | TestMobile456                                                                                     | ?         |                                              |
|                                                                                         |                                                                                                   |           |                                              |
| Correspondence Add                                                                      | ress                                                                                              |           |                                              |
| If you would like us to send any correspond<br>correspondence to your home address ther | ence to an address which is not your home address please select Yes and enter<br>please select No | an alterr | native address here. If you want us to send  |
| Do you want to add a correspondence<br>address?*                                        | No                                                                                                | •         | ]                                            |
| *Denotes a mandatory field                                                              |                                                                                                   |           |                                              |

### Provide details of your home institution.

Begin typing in the highlighted box to search for your home university.

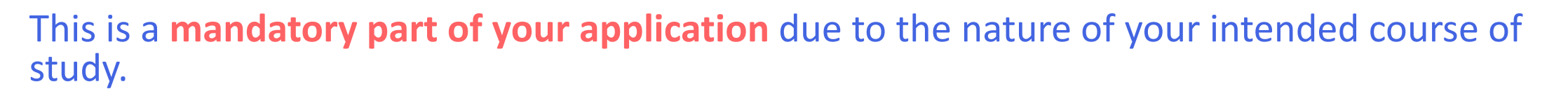

### Partner/ Home Institution Details

Please provide some specific details to help us match your record with your agent, partner/home institution or counsellor.

Exchange, Study Abroad and Work Placement applicants, please ensure you provide the details of your Study Abroad/Exchange Office contact

| Partner Institution Name                  | national uni                                        |
|-------------------------------------------|-----------------------------------------------------|
| Campus/Associated College                 | P12096 Australian National University               |
| Country                                   | P12128 National University of Singapore             |
| Partner institution contact email address | R14003C01 National University of Defense Technology |
| *D                                        | R19005 An-Najah National University                 |
| "Denotes a mandatory field                | R19034 National University of Singapore             |
|                                           | R19034C01 National University of Singapore          |
|                                           |                                                     |

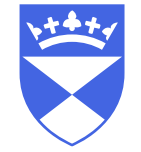

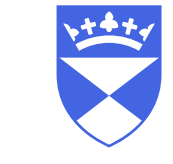

### Please ensure you provide the details of your Exchange or Study Abroad Office contact rather than a general university address

### Partner/ Home Institution Details

Please provide some specific details to help us match your record with your agent, partner/home institution or counsellor.

Exchange, Study Abroad and Work Placement applicants, please ensure you provide the details of your Study Abroad/Exchange Office contact

| Partner Institution Name                  | National University of Singapore        |   |
|-------------------------------------------|-----------------------------------------|---|
| Campus/Associated College                 |                                         |   |
| Country                                   | Singapore                               | • |
| Partner institution contact email address | mystudyabroadadviser@homeuniversity.edu |   |
| *Denotes a mandatory field                |                                         |   |

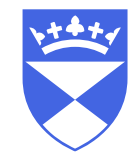

### Complete the **other information** section, and click **save and continue**. Please note the highlighted fields are mandatory.

| Other Information                                                                                                    |                                                                                                    |                                                     |  |  |  |
|----------------------------------------------------------------------------------------------------|----------------------------------------------------------------------------------------------------|-----------------------------------------------------|--|--|--|
| We are asking the questions on this page to help us with equal opportunities monitoring and so we can offer appropriate support. With the exception of 'Residential Category', we will not take this information into account when we assess your application. Further guidance is given for each question below. |                                                                                                    |                                                     |  |  |  |
| Other Information                                                                                                    |                                                                                                    |                                                     |  |  |  |
| Gender*                                                                                                    | Male                                                                                                    | •                                                   |  |  |  |
| Ethnic background                                                                                                    | Other Mixed Background                                                                                                    | ?                                                   |  |  |  |
| <b>Disability</b> The University encourages applications fi<br>you reach your fullest potential on your course. This                                                                                                    | om students with disabilities and special needs, and this information is important to ensure that a<br>information will form no part of the selection procedure. | appropriate reasonable adjustments are made so that |  |  |  |
| Disability - please select the most relevant option from this list.                                                                                                    | Long standing illness                                                                                                    | T                                                   |  |  |  |
| Please select the category which best represents yo                                                                                                    | ur nationality and residential status                                                                                                    |                                                     |  |  |  |
| Residential Category *                                                                                                    | Other •                                                                                                    | ?                                                   |  |  |  |
|                                                                                                    |                                                                                                    |                                                     |  |  |  |
| Would you like to nominate someone who<br>can discuss your application with us?                                                                                                    | No v                                                                                                    | ?                                                   |  |  |  |
| *Denotes a mandatory field                                                                                                    |                                                                                                    |                                                     |  |  |  |

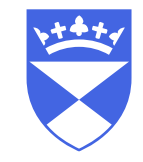

### Enter details of your relevant qualifications

### Qualifications

Please enter details of your academic or professional qualifications below. If you have more than one qualification, you can add up to 10 separate qualifications and upload a copy of your certificate or transcript for each one. This can include qualifications you have already completed and those you have not yet completed. You can also give us details of your English Language qualifications in the section at the bottom.

- . If your institution/school/college does not appear in the list, you can type it in the same field.
- Please select your qualification from the drop down list. If you cannot find or are not sure which qualification to choose, please select 'Other' then type the name of your qualification in the 'Qualification Name' field.
- Please also tell us which subject you have studied for each qualification. If your subject is not in the list please choose 'Other' in the 'Select Subject' field and then type the subject you have studied in the 'Subject Name' field.
- If you have studied a qualification which includes multiple subjects and gives an overall grade (e.g. International Baccalaureate, Abitur etc.), please choose 'Other' in the 'Select Subject' field and then type 'Multiple' in the 'Subject Name' field. You can then enter the names of all the subjects you have studied for this qualification plus the individual grade (if known) in the 'Additional Information' field below (e.g. Biology (5), Chemistry (6), Mathematics (4).

### **Qualification 1**

| Institution/School/College * | National University of Singapore |     |
|------------------------------|----------------------------------|-----|
| Type of qualification *      | Academic                         | • ? |
| Select Qualification *       | EU or Overseas Honours Degree    | ▼ ? |
| Select Subject *             | Biology                          | ▼ ? |

If you wish to provide further information on your qualification e.g. names of multiple subjects studied, modular content, grades attained in individual elements of the qualification, please enter in this free text box.

| Additional Information     | I have finished one year of my three year degree. |   |  |  |  |  |
|----------------------------|---------------------------------------------------|---|--|--|--|--|
|                            |                                                   |   |  |  |  |  |
|                            |                                                   | 1 |  |  |  |  |
| Completed?*                | No Y?                                             |   |  |  |  |  |
| Expected Completion Date * | 18 • Apr • 2022                                   | r |  |  |  |  |

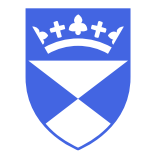

### Upload a copy of your current transcript

| Institution/School/College *                                                                           | National University of Singap                     | National University of Singapore |                    |                         |              |                                                         |
|----------------------------------------------------------------------------------------------------|---------------------------------------------------|----------------------------------|--------------------|-------------------------|--------------|---------------------------------------------------------|
| Type of qualification *                                                                                | Academic                                          | Academic • ?                     |                    |                         |              |                                                         |
| Select Qualification *                                                                                 | EU or Overseas Honours De                         | gree                             |                    |                         | • ?          |                                                         |
| Select Subject *                                                                                       | Biology                                           |                                  |                    |                         | • ?          |                                                         |
| you wish to provide further information on your q<br>ext box.                                          | ualification e.g. names of multiple               | subjects studied, mo             | dular content, g   | ades attained in inc    | dividual ele | lements of the qualification, please enter in this free |
| Additional Information                                                                                 | I have finished one year of m                     | y three year degree.             |                    |                         |              |                                                         |
|                                                                                                    |                                                   |                                  |                    |                         |              |                                                         |
|                                                                                                    |                                                   |                                  |                    |                         | ,            | 1                                                       |
| Completed? *                                                                                           | No                                                |                                  |                    |                         | • ?          |                                                         |
| Expected Completion Date *                                                                             | 18 •                                              | Apr                              | •                  | 2022                    |              | •                                                       |
| Documents                                                                                              |                                                   |                                  |                    |                         |              |                                                         |
| Please upload a photograph or scan of the front co<br>ideo at https://www.dundee.ac.uk/study/uploading | over of your qualification certificat<br>g-docs/. | e. Please only upload            | a .jpg, .jpeg, .po | lf, .doc or .docx file. | For more     | e guidance on uploading documents please watch our      |
| Please upload your certificate                                                                         | Upload                                            |                                  |                    |                         |              |                                                         |
| Please upload your transcript                                                                          | Upload                                            |                                  |                    |                         |              |                                                         |
|                                                                                                    |                                                   |                                  |                    |                         |              |                                                         |

### Add additional qualifications if required

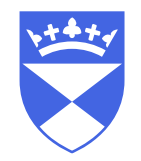

### Documents

Please upload a photograph or scan of the front cover of your qualification certificate. Please only upload a .jpg, .jpeg, .pdf, .doc or .docx file. For more guidance on uploading documents please watch our video at https://www.dundee.ac.uk/study/uploading-docs/.

 Please upload your certificate
 Upload

 Please upload your transcript
 Upload

 Add Qualification
 Image: Content of the second second

### Provide information about your English Language Qualifications

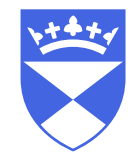

### Please note **this section is mandatory** for your intended course of study if your first/native language is not English.

|                                                                                                    | <b>6 1</b>                                                                                                    |                                                       |
|----------------------------------------------------------------------------------------------------|----------------------------------------------------------------------------------------------------|-------------------------------------------------------|
| English Language Quali                                                                                                    | fications                                                                                                    |                                                       |
| Please give us details of any education in English ye<br>information after you have applied.                                            | ou might have had, and details of your English Language qualifications. If you have not yet sat any l                                | English Language qualifications, you can give us this |
| What is your first Language?                                                                                                    |                                                                                                    |                                                       |
| Did you study at school/university where<br>you were taught in English?                                                                 | Please select v                                                                                                    |                                                       |
| Are you a national from a majority English<br>speaking country as defined by UKVI?                                                      | Please select v                                                                                                    |                                                       |
| Have you completed an academic<br>qualification that is equivalent to a UK<br>Bachelors degree in one of the countries<br>listed below? | Please select •                                                                                                    |                                                       |
| Countries: Antigua and Barbuda, Australia, The Ba<br>Trinidad and Tobago, United Kingdom, United State                                  | hamas, Barbados, Belize, Dominica, Grenada, Guyana, Ireland, Jamaica, New Zealand, St Kitts an<br>s of America                       | d Nevis, St Lucia, St Vincent and the Grenadines,     |
| Have you sat a relevant English Language<br>Test? *                                                                                     | Yes ?                                                                                                    |                                                       |
| Type of Qualification                                                                                                    | Please select v                                                                                                    | ]                                                     |
| Documents                                                                                                    | Certificate of Advanced English (CAE)<br>Certificate of Proficiency in English (CPE)                                                 |                                                       |
| Please upload a photograph or scan of the front cov<br>https://www.dundee.ac.uk/study/uploading-docs/                                   | IELTS - International English Language Testing<br>INTO<br>Kaplan International College                                               | watch our video at:                                   |
| Please upload your english language certificate                                                                                         | Other English Language qualification<br>Pearson PTE Academic<br>TOEFL - Computer-based                                               |                                                       |
| *Denotes a mandatory field                                                                                                    | TOEFL - Internet-based<br>TOEFL - Paper-based<br>Uni of Dundee English Language test<br>University level credits in English Language |                                                       |

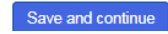

Complete a brief personal statement in support of your application.

You can **upload** a .pdf, .doc or .docx, or you can copy and **paste into a free text box**.

Please note this is **mandatory** for Exchange applicants.

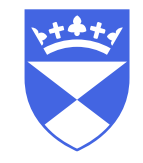

### Personal Statement

If you wish you can provide a short statement in support of your application. If you choose to do this, you can either upload a statement or type it into the box below. Please include information on your suitability for your chosen course of study, any skills or experience that have not been included in previous areas of this application and detail on your future career ambitions related to your chosen area of study. Please limit your statement to 1000 words wherever possible.

### **Personal Statement**

| Do you have a personal statement to        | No                   | ) |
|--------------------------------------------|----------------------|---|
| upload?                                    | Please select<br>Yes |   |
| Please type your personal statement in the | No                   |   |
| DOX                                        |                      |   |
|                                            |                      |   |
|                                            |                      |   |
|                                            |                      |   |
|                                            |                      |   |
|                                            |                      |   |
| *Denotes a mandatory field                 |                      |   |
|                                            |                      |   |

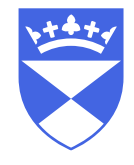

### Provide information about your passport and visa requirements

| Passport                                                                                                    |                                                                                                    |
|----------------------------------------------------------------------------------------------------|----------------------------------------------------------------------------------------------------|
| We will collect details and a copy of your current pa<br>copy of your passport. If your passport is valid for 6    | ssport before you are fully accepted onto your chosen course. If you have these details available now please complete the fields below and upload a<br>months after the date that you will enter the UK, we will not ask you for any further passport information.                             |
| Passport and Visa                                                                                                  |                                                                                                    |
| Do you require a visa to study in the UK? *                                                                        | No • ?                                                                                                    |
| Do you have a current passport? *                                                                                  | Yes r                                                                                                    |
| Please fill out your passport details below. If you are<br>if you do not provide us with this information at a lat | unable to provide these now you will have another opportunity to upload your passport after you have submitted your application. Please be aware that<br>er point we will be unable to issue you with your confirmation of acceptance (CAS) number and you will be unable to obtain a UK visa. |
| Passport number                                                                                                    |                                                                                                    |
| Surname on Passport                                                                                                |                                                                                                    |
| Other Names as on Passport                                                                                         |                                                                                                    |
| Date of issue                                                                                                    | <b>v v v</b>                                                                                                    |
| Date of expiry                                                                                                    | <b>v v</b>                                                                                                    |
| Country of issue                                                                                                   | Please select v                                                                                                    |
| Documents                                                                                                    |                                                                                                    |
| Please upload a photograph or scan of the front o<br>video at www.dundee.ac.uk/study/uploading-docs                | over of your passport, the photographic page and any pages containing previous UK Visas. For guidance on uploading documents please watch our /.                                                                                                    |
| Upload passport                                                                                                    | Upload                                                                                                    |
| Previous Study UK                                                                                                  |                                                                                                    |
| Have you previously studied in the LIK?*                                                                           | Please select v                                                                                                    |
|                                                                                                    |                                                                                                    |
| *Denotes a mandatory field                                                                                         |                                                                                                    |

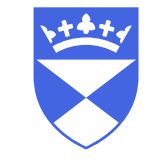

### **Declare your Funding arrangements**

### Funding

Please only complete this page if your tuition fees will NOT be paid by a UK government grant or loan. You can complete more than one box.

Self funding means that you or your family will pay fees directly

Employer funding means that your employer will fund some or all of your fees.

Scholarship funding means that all of some of your tuition fees will be covered by a government or funding body award.

NHS Bursary means that the National Health Service in the UK will fund the tuition of your course.

Exchange Student means that you are studying at the University of Dundee as part of a partnership agreement (no tuition fees)

If your tuition fees will be paid by any other means, please add this to the free text field called Other Funding.

### Source of Funding

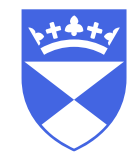

### You can now submit your application.

| Submit your Application                                                                                                    |                                                                                                    |  |  |  |
|----------------------------------------------------------------------------------------------------|----------------------------------------------------------------------------------------------------|--|--|--|
| Please review the documents that you have uploaded which are listed below and read carefully the data protection statement and declaration before you agree and submit your application.                                                                                                    |                                                                                                    |  |  |  |
| Marketing Data                                                                                                    |                                                                                                    |  |  |  |
| How did you find out about the course?                                                                                                    | Please select v                                                                                                    |  |  |  |
| Your Uploaded Evidence                                                                                                    |                                                                                                    |  |  |  |
|                                                                                                    |                                                                                                    |  |  |  |
| Data Protection Statement                                                                                                    |                                                                                                    |  |  |  |
| The personal information provided by you on this application<br>your student career (if you go on to matriculate), and for matriculate                                                                                                    | on will be used for the purposes of processing the application, communicating with you, the applicant, (and agent, if applicable) during the application process, monitoring<br>arket research and reporting. For reporting, the information will be used to produce aggregate statistics and will not be used in ways that identify any individual. |  |  |  |
| In completing and submitting this application you consent t<br>Privacy Notice (https://uod.ac.uk/application-privacy).                                                                                                    | to the information which you provide being held and processed by the University of Dundee. For full details of how we use and store this information, please view our                                                                                                    |  |  |  |
| Declaration                                                                                                    |                                                                                                    |  |  |  |
| I confirm that the information given on this application is tru<br>to cancel this application and I (the applicant or the agent)                                                                                                    | ue, complete and accurate, and no information or other material information has been omitted. I accept that if this is not the case, the University of Dundee will have the right will have no claim against the University of Dundee in relation thereto. The applicant also has the right to cancel this application.                              |  |  |  |
| If the applicant is admitted to the University, they will be rec<br>agree to our Student Terms and Conditions (www.dundee.t                                                                                                    | quired to observe University Ordinances and Regulations and to ensure payment of tuition fees and other financial liabilities to the University. All students are required to ac.uk/governance/policies/studenttermsandconditions/) when they matriculate.                                                                                           |  |  |  |
| For overseas agents only                                                                                                    |                                                                                                    |  |  |  |
| As an overseas agent, I confirm that I have the necessary a<br>University of Dundee's Privacy Notice (https://uod.ac.uk/ap                                                                                                    | authority to complete and submit the application on behalf of the applicant, and I have ensured that the applicant has had sufficient time to read and understand the<br>oplication-privacy).                                                                                                    |  |  |  |
| By ticking the checkbox below and submitting your comple<br>information has been ommited. You are also confirming that                                                                                                    | ted online application form, you are confirming that the information given in this form is true, complete and accurate and that no information requested or other material<br>at you have read the Data Protection Statement.                                                                                                    |  |  |  |
| Finally                                                                                                    |                                                                                                    |  |  |  |
| Please be aware that you will not be able to change your a                                                                                                    | splication once you have submitted it. You (the applicant) will receive a short email from us confirming your application has been submitted.                                                                                                    |  |  |  |
| If you are an overseas agent applying on behalf of one of your applicants and you entered your agency details in the application, your agency will also receive a copy of the emails that we send to the applicant. This will begin with an email to acknowledge that we have received the application and confirm what the applicant's IT account details are |                                                                                                    |  |  |  |
|                                                                                                    | I have read, understand and agree to the above <mark>*                                    </mark>                                                                                                    |  |  |  |
|                                                                                                    | Submit                                                                                                    |  |  |  |

This page provides confirmation that your application has been received and provides a reference number for your application.

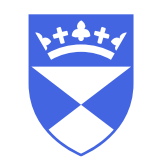

### You can also save a copy of your complete application.

| Your enquiries:                     |              |              |                |                        |                   |
|-------------------------------------|--------------|--------------|----------------|------------------------|-------------------|
| Selected Programme(s)               | IPP Code     | IPO Sequence | IPO Start date | IPO Mode of Attendance | IPO Academic Year |
| Study Exchange (UG) - Life Sciences | UFSTEXDASLSC | 0002         | 01/Sep/2020    | FULLTIME               | 2020/1            |

### Confirmation

If, as part of your application, you have already uploaded electronic copies of your qualifications (including English Language, if relevant), these will be considered when we assess your application.

If you were unable to upload all of your documents before submitting your application we will contact you in due course with instructions for how to provide these

In the meantime if you have any queries please do not hesitate to contact us on contactus@dundee.ac.uk. Don't forget to tell us your full name, the course you have applied for and your reference number (0097412).

To print or preview the application you have made, please click the link below.

Print / Preview Application

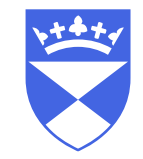

Your details will be processed by the University of Dundee as soon as possible.

Our Admissions Team will be in touch with further information by email.

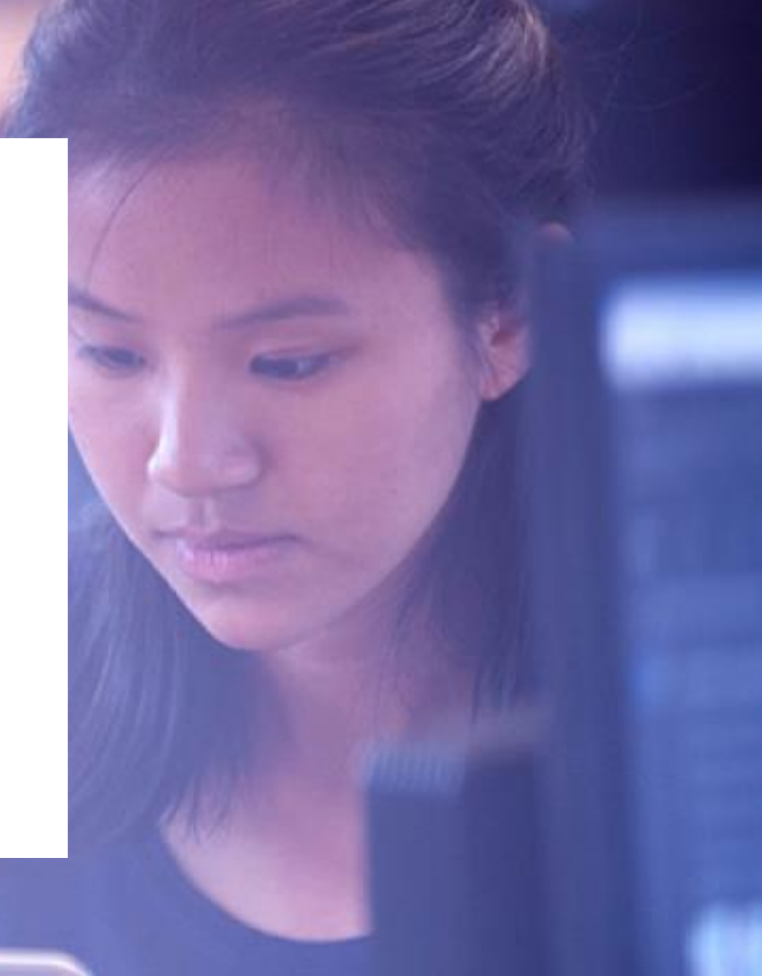

### Receiving your University of Dundee log in details

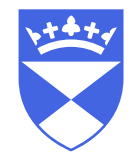

You will receive an email from <u>asrs-noreply@dundee.ac.uk</u> with subject, "University of Dundee - Thank you for your application".

This email contains some information about the University, and contains your IT details.

Your IT details will be:

a username in the formatstudentIDnumber@dundee.ac.uka temporary passwordchangeme1234!

Follow the instructions in the email to change the temporary password to one of your choosing.

### Example email

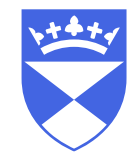

### of Dundee

Your University of Dundee Student ID:

Your Personal ID:

### We've received your application

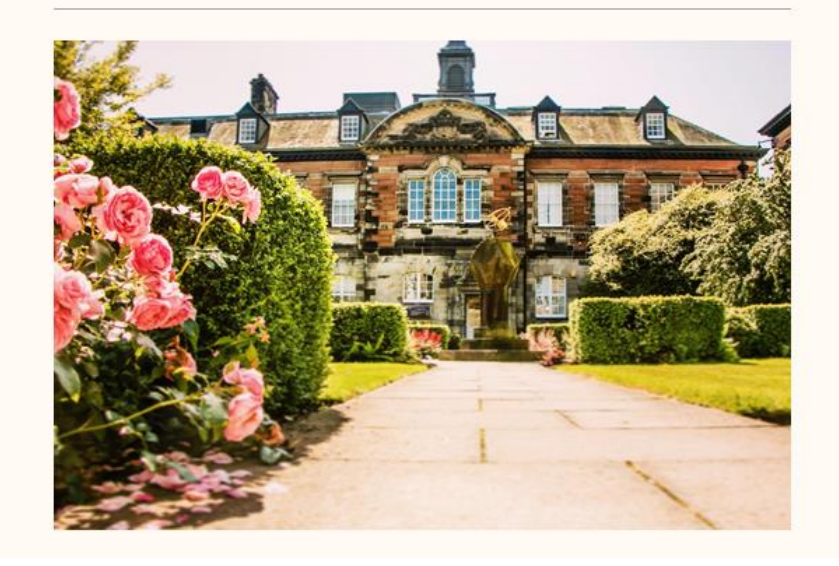

### Dear

We are delighted to have received your application. You've made a brilliant choice as we are **University of the Year for Student Experience** (The Sunday Times Good University Guide 2020).

The next piece of good news is that you can now follow your application's journey by logging in to our applicant portal and using your Dundee email address. Your login details and full instructions are detailed below.

Best wishes,

Mrs Morag Morgan, Undergraduate Admissions Manager

### Log in now

If this is your first time applying to the University of Dundee, you will need to reset your password using the temporary password below.

If you applied to us directly, please note that the username and password you initially created will no longer work. Please use the username provided.

If you have applied previously, or have already studied with us, please use your existing password. If you have forgotten your password, please follow the instructions listed <u>here.</u>

Full username \_\_\_\_\_\_@dundee.ac.uk

Temporary password: LONDON1

Remember to check your new Dundee email account. We will send emails to both this and your personal account.

### **University of Dundee**

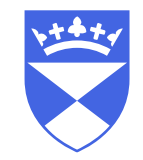

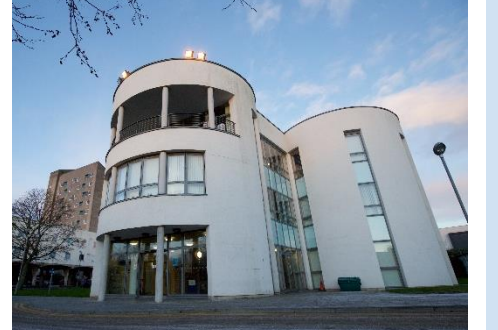

World Top 250 University

Times Higher Education World University Rankings 2019

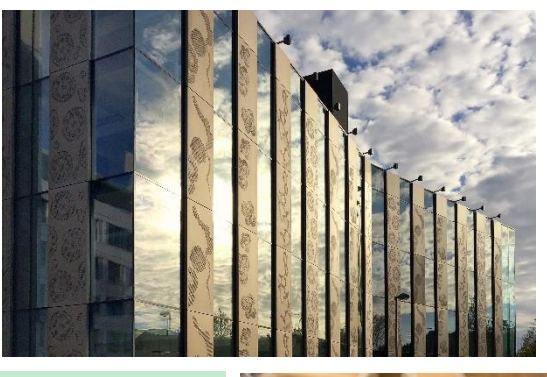

### 1 in World

World's most influential research institution in pharmaceuticals Clarivate Analytics 2017

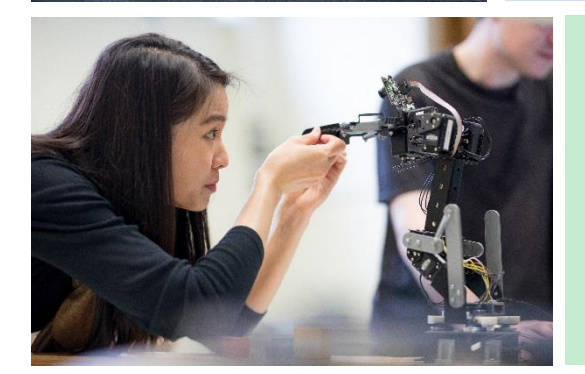

### 15 in World

for impact of scientific research CWTS Leiden Rankings 2019

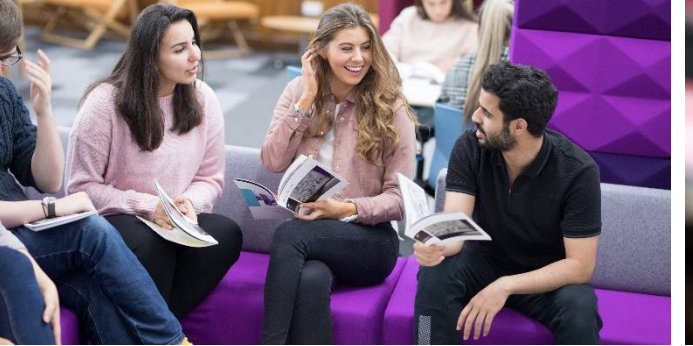

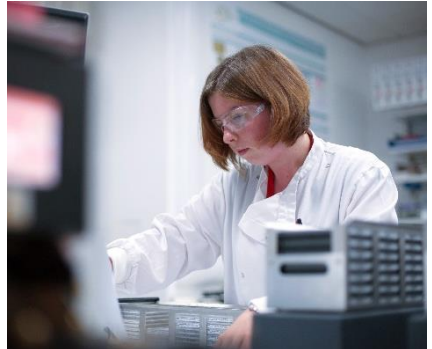

### Top 10 in UK

National Student Survey 2017 and 2018

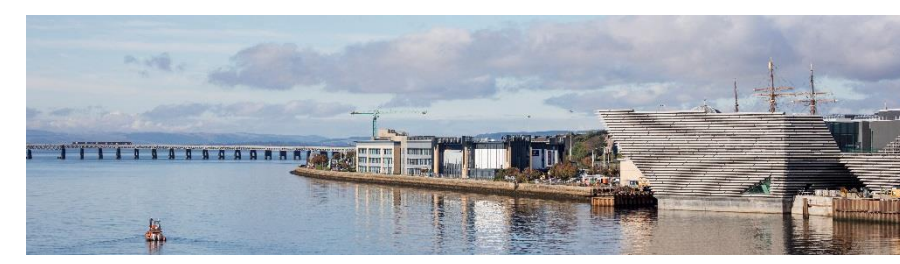

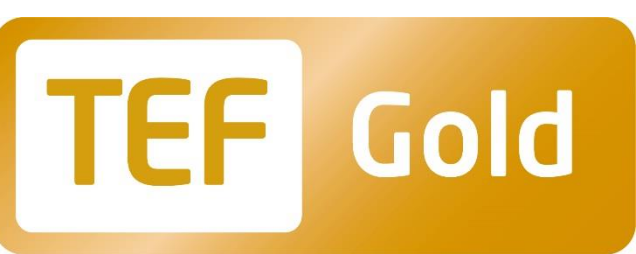

### eachin PO

### TEF Gold

\*Teaching Excellence Framework 2018 \*\*National Student Survey 2014-18

Awarded TEF Gold\* and in the UK top ten for teaching for five consecutive years\*\*

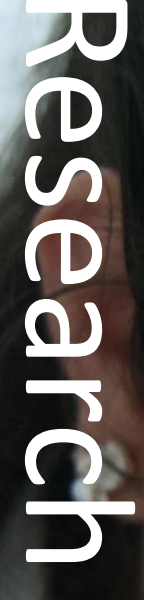

Rated among the world's best universities in terms of impact of scientific research\*

\*2017 CWTS Leiden Rankings

# Transforming the city

Dundee is the UK's first UNESCO City of Design

## Global to university 250

A World Top 250 University in Times Higher Education's World University Rankings 2019

Geddes Quadrangle

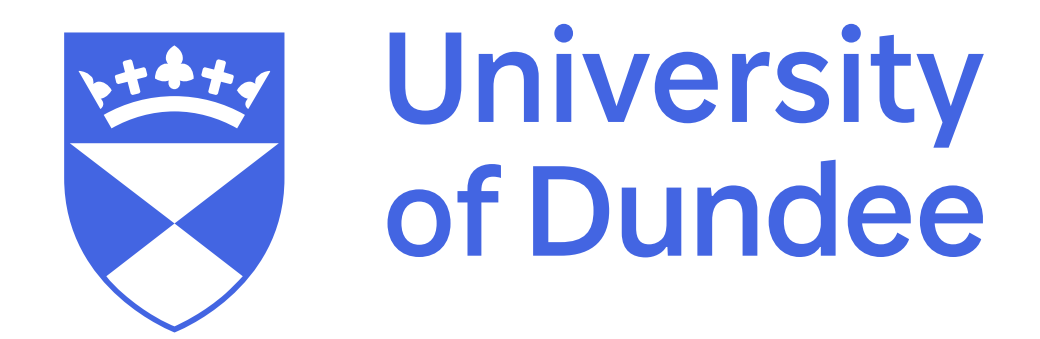

dundee.ac.uk